# A Better Life Admin Guide

Force For Good Includem Team

February 2018

## 1 Plug-Ins

#### 1.1 Prelude: Shortcodes

Many of the plug-ins used across the site make use of the concept of shortcodes. A shortcode, in essence, is a reference to something else. When a page containing a shortcode is loaded, the shortcode then looks up the thing it references and inserts that into the page. For example, Tablepress allows one to create tables in the Tablepress tab of the admins page, and creates a shortcode for each table; when the shortcode is copied and pasted into a content page, the table created in the tablepress tab will appear. Because the shortcode is a reference to the table, not a copy, this means that if the table is edited, the edited table will show up next time someone loads the page. Shortcodes can also reference constructs such as accordions or embedded YouTube videos.

### 1.2 Advanced Page Manager

The Advanced Page Manager allows the admin to better organize pages in the "All Pages" tab. Pages can be moved and reordered easily. Changing the order here will affect the next and back buttons at the bottom of each page, but will not affect the order of the pages in the navigation sidebar. In order to change the navigation sidebar, refer to Section 3.

### 1.3 Enhanced Media Library

The Enhanced Media Library is used to group media resources in a hierarchy. to categorize a piece of media, go to the media library, edit the media, and tick the desired category under "Media Categories" on the right.

#### 1.4 Frontend Uploader

The Frontend Uploader allows users to upload files for approval. Admins can then navigate to Media - Manage UGC from the Admin page, where the media can be attached to a page, added to a media category, and approved. Once approved, the file will be added to the main Media Library. From there, the

| Med  |                                                                                               |                                                                                       |                                                                                                    |   |  |  |  |
|------|-----------------------------------------------------------------------------------------------|---------------------------------------------------------------------------------------|----------------------------------------------------------------------------------------------------|---|--|--|--|
| Do   | Do you want Wordfence to stay up-to-date automatically? Yes, enable auto-update.   No thanks. |                                                                                       |                                                                                                    |   |  |  |  |
|      |                                                                                               |                                                                                       |                                                                                                    |   |  |  |  |
|      |                                                                                               | media items 🔻 All dates 🔻                                                             | Filter by Media Category                                                                                                    | • |  |  |  |
| Bulk | Actions<br>File                                                                               | Apply  supporting-yp-to-achieve-their-aspin supporting-yp-to-achieve-their-aspiration | - All Media Category - All Media Category - Not in a Media Category - Cue Cards (9) Drugs & Alcohol (5) Documents (5) PDF (5) Education Training and Employment (4) |   |  |  |  |
|      |                                                                                               | offending_risk - prompt_cards<br>offending_risk-prompt_cards.docx                     | Documents (3)<br>PDF (3)<br>Images (1)<br>Global (7)<br>Documents (2)<br>Docx (1)<br>PDF (1)                                                                        |   |  |  |  |
|      |                                                                                               | offending_risk-prompt_cards<br>offending_risk-prompt_cards.pdf                        | Images (5)<br>Health & Wellbeing (12)<br>Documents (12)<br>Docx (6)<br>PDE (6)                                                                                      |   |  |  |  |
|      |                                                                                               | how_others_feel – questionnaire<br>how_others_feel-questionnaire.docx                 | user                                                                                                    |   |  |  |  |
|      |                                                                                               | how_others_feel – questionnaire<br>how_others_feel-questionnaire.pdf                  | user                                                                                                    |   |  |  |  |
|      |                                                                                               | how_others_feel - evaluation<br>how_others_feel-evaluation.pdf                        | user                                                                                                    |   |  |  |  |

Figure 1: Media Categories Hierarchy

Figure 2: Uploading Media

# Upload

## Upload new content

Title
Important Resource
Description (optional)
Example description.
Your Files
Choose Files Success Form.odt
Submit

Edit This

media can be added to any page as normal. The file upload form comes with a field for description, in which the user can describe the purpose of the content they have uploaded.

For each uploaded resource, the admin should click "detach" on the right to detach it from the upload page, and then re-attach it to the page where the content is to be displayed.

## 1.5 Mammoth .docx Converter

The Mammoth .docx Converter can be used to take .docx documents and import them directly into the Wordpress editor. It can be located at the bottom of the edit page screen. Note that imported documents will likely still need editing to make sure they look the way they should, but the .docx converter provides a good starting point in case any new modules need to be imported.

#### 1.6 PDF Embedder

The PDF Embedder is a plugin which renders PDFs in the modules. In order to embed a PDF in a page, press "add media" on the edit page screen and select a PDF file; it will automatically be embedded.

#### 1.7 Relevanssi

Relevanssi is used to improve the website's search functionality.

| Figure 3: Upload Admin View |                                                                                                  |  |  |  |  |
|-----------------------------|--------------------------------------------------------------------------------------------------|--|--|--|--|
| File                        |                                                                                                  |  |  |  |  |
|                             | Important Resource<br>Success-Form.odt<br>Edit   Delete Permanently   View   Approve   Re-Attach |  |  |  |  |
| File                        |                                                                                                  |  |  |  |  |
| Bulk Actions                | • Apply                                                                                          |  |  |  |  |

Figure 4: Mammoth .docx Converter Button

| [/su_spoiler]                                |
|----------------------------------------------|
| Word count: 4282                             |
|                                              |
| Mammoth .docx converter                      |
| Select docx file: Choose File No file chosen |

Figure 5: Embedded PDF

#### End Of Module Evaluation

| A Better Life                   | Offending and Risk-Taking Behaviors |
|---------------------------------|-------------------------------------|
| End Of Module Evalua            | tion                                |
| Name:                           | Date:                               |
| What caused you to behave ba    | dly in the past?                    |
| What are the consequences of    | your behaviour?                     |
| What things increase the risks? |                                     |

#### Figure 6: Managing Shortcode Variables

| Add a new Shortcode   | :5                                                     |                                                 |          |             |
|-----------------------|--------------------------------------------------------|-------------------------------------------------|----------|-------------|
| Existing Shortcodes   |                                                        |                                                 |          |             |
| Slug                  | Shortcode to embed                                     | Shortcode Value                                 | Disabled | Options     |
| demo-of-youtube-video | [shortcode-variables slug="demo-of-<br>youtube-video"] | [su_youtube url="https://youtu.be/SFnMTHhKdkw"] | No       | Edit Delete |

### 1.8 Shortcode Variables

Shortcode Variables allows the admin to assign content a variable name (called a "slug") and then reference that content anywhere in the site via entering a provided "shortcode to embed". This is best used for content which will appear multiple times across the site, so that if the content changes, the admin can change the value of the shortcode variable rather than hunting down every place throughout the site where the content appears. They can be managed in the "shortcode variables" tab of the admin page.

We use these shortcode variables for the links in the Education, Training, and Employment module.

#### **1.9 Shortcodes Ultimate**

Shortcodes Ultimate allows the admin to embed various types of documents and resources into a page. To insert a shortcode, simply press the "insert shortcode" when editing a page, select the type of document, and enter the link or media.

|                                      | Figure 7: Insert Shortcode Button      |
|--------------------------------------|----------------------------------------|
| Edit Page                            | Add New                                |
| This Is My                           | Future                                 |
| Permalink: <u>http;</u>              | //54.229.55.29/this-is-my-future/ Edit |
| <b>9</b> Add Media                   | Tabs Responsive Shortcode              |
| b i link                             | b-quote del ins img ul ol li code more |
| <strong>Conte<br/><ul></ul></strong> | nts                                    |
| <li>R</li>                           | eviewing Progress                      |

Though the PDF Embedder is used for PDFs, Shortcodes Ultimate allows for other kinds of media, such as YouTube Videos. Shortcodes can also be used to organize content on a page, using constructs such as collapsible accordions.

### 1.10 TablePress

TablePress is used to manage and insert tables containing resources. Tables created on the TablePress tab can be inserted anywhere, and when edited, the changes go into effect wherever that table is used across the site. Please see section 2.

### 1.11 Tabs Responsive

Tabs Responsive is a plugin which allows admins to create a responsive table and insert it across the site. Tabs Responsive tables can be created and edited under the Tabs Responsive tab of the Admin page. Insert each table's shortcode wherever you wish the table to be displayed. Editing the table in the plug-in's tab will change the way the table is rendered on every page in which it appears.

### 1.12 Theme Editor

We used this plug-in to edit PHP files in order to customize the website.

## Figure 8: Shortcode Options

| Plugin settings   Plugin homepage   Support forums   Add-ons |                    |                   |                           |                                            |  |
|--------------------------------------------------------------|--------------------|-------------------|---------------------------|--------------------------------------------|--|
| Q Search for shortcod                                        | les                |                   |                           |                                            |  |
|                                                              |                    |                   | Pro Tip: Hit enter to sel | ect highlighted shortcode, while searching |  |
|                                                              | Filter by type All | Content Box Media | Gallery Data Other        |                                            |  |
| Heading                                                      | Tabs               | 🗐 Tab             | 🗮 Spoiler                 | I Accordion                                |  |
| Divider                                                      | 1 Spacer           | 🖋 Highlight       | Label                     | 99 Quote                                   |  |
| 66 Pullquote                                                 | B Dropcap          | 🖿 Frame           | Columns                   | Column                                     |  |
| i≡ List                                                      | 🎔 Button           | ☑ Service         | 🗇 Box                     | Note                                       |  |
| ↓≟ Expand                                                    | Lightbox           | Lightbox content  | 💭 Tooltip                 | Private                                    |  |
| YouTube                                                      | YouTube advanced   | Vimeo             | Screenr                   | Dailymotion                                |  |
| Audio                                                        | Video              | III Table         | % Permalink               | Members                                    |  |
| 🛔 Guests                                                     | 🕅 RSS feed         | ∃ Menu            | ≡ Sub pages               | ≡ Siblings                                 |  |
| B Document                                                   | Google map         | Slider Slider     | Carousel                  | Gallery                                    |  |
| Posts                                                        | T1 Dummy text      | 🖿 Dummy image     | 🐐 Animation               | Ø Meta data                                |  |
| O User data                                                  | O Post data        | 📩 Template        | III QR code               | <ul> <li>Scheduler</li> </ul>              |  |

## Figure 9: Tabs Responsive for Protective Resources

## Protective Resources

Each of these modules is integrated by a common theoretical and practice model. The aim is to enable young people to become more *resourceful*.

| Relationships | This module should be presented as an opportunity to help                                                                |  |  |  |
|---------------|----------------------------------------------------------------------------------------------------|--|--|--|
| Expectations  | why they (or their parents) may take substances. It will also<br>afford the opportunity to assess with them whether they |  |  |  |
| Skills        | require a Brief Intervention (based on the NHS ABI model)<br>or a referral to a more specialist service, which we would  |  |  |  |
| Opportunities | support them with.                                                                                                    |  |  |  |

 $\overline{7}$ 

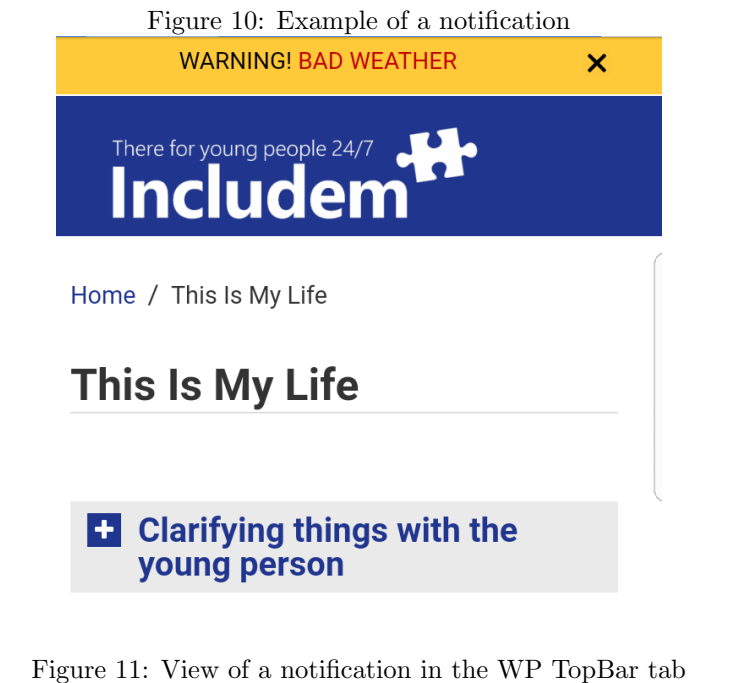

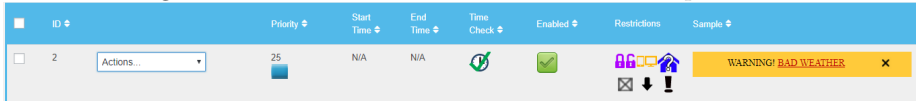

## 1.13 Wordfence Security

Wordfence Security is used to mitigate malicious traffic and also to scan for vulnerabilities.

### 1.14 WP-TopBar

WP-TopBar allows the admin to create notifications which will be displayed across the top of the website for users upon log in. To create one, navigate to the WP TopBar tab on the admin page.

These notifications have many helpful options which can be changed in the dropdown menu. Examples of options include making the notification fixed to the top of the page no matter if the user scrolls, to change which users receive the notification, and to allow the notification to be closed and re-opened. The text in the topbar can include links.

In order to create a new notification, it is recommended to duplicate an existing one to retain all the previous settings, then change the text and link as desired. To duplicate, select the "Duplicate" option from the dropdown menu for the topbar you wish to duplicate. Then, on the new topbar, select "TopBar

Text and Image" from the dropdown, and it will take you to a page where the text and link can be edited. If you have to create one from scratch, you can customize the options to your liking under "Main Options", "Control", and "TopBar Text and Image".

## 2 Resource Tables

In order to add a new resource table for a module using Tablepress, follow the following steps:

- 1. Go to the Tablepress plugin on the left side of the admin page.
- 2. Press add new table.
  - Input a title, usually the module name.
  - Select number of rows, usually the number of resources for that module. You can always add or delete rows later.
  - Select number of columns, usually 3 (Title, link to PDF, link to Docx).
  - Press add table.
- 3. Insert the title of each resource in the left hand column.
- 4. Press "insert link" then click a cell. Add the link to the file in the media library and add a title, usually "Docx" or "PDF". Use the file URL, not the URL to the file's page.
- 5. Copy and paste the shortcode into wherever you want the table to appear. Recommended locations are a "Resources" accordion at the bottom of each module and the "Resources" page.
- 6. From the Tablepress tab on the admin page, you can also edit created tables. This will open an editor like the one used to create the table.

## 3 Navigation Sidebar

The site's primary mode of navigation is the Navigation Sidebar, which appears to the right of the content on desktop view and below the content on mobile. It contains the search bar, which searches through all modules, as well as a table of contents for the modules.

Figure 12: Add New Table

|                  | Add New Table                                |                                         |  |  |  |
|------------------|----------------------------------------------|-----------------------------------------|--|--|--|
| Comments         | Table Name:                                  |                                         |  |  |  |
|                  | Health and Wellbeing                         |                                         |  |  |  |
| All Tables       | The name or title of your                    | table.                                  |  |  |  |
| Add New Table    | Description (optional):                      |                                         |  |  |  |
| Import a Table   | Enter Description here                       |                                         |  |  |  |
| Export a Table   |                                              |                                         |  |  |  |
| Plugin Options   | 1                                            |                                         |  |  |  |
| About TablePress | A description of the contents of your table. |                                         |  |  |  |
|                  | Number of Rows:                              | Number of Columns:                      |  |  |  |
| 🔊 Appearance     | 12                                           | 3                                       |  |  |  |
| 🖌 Plugins 🔋      | The number of rows in<br>your table.         | The number of columns<br>in your table. |  |  |  |
| 🕹 Users          |                                              |                                         |  |  |  |
| Ju Tools         | Add Table                                    |                                         |  |  |  |

## 3.1 Updating Navigation Menu: Modules

Unfortunately, updating the order of pages in the Advanced Page Manager does not update the sidebar. To do this, one must follow these steps:

- 1. From the Admin page, go to Appearance Customize.
- 2. Go to Widgets Navigation Menu: Modules Edit Menu.
- 3. Drag and drop the pages on the left into the desired order.
- 4. The dropdown arrow next to each page can be used to change the name displayed in the sidebar.

|                    | A A                           | <b>B</b>                                                  | <b>A V</b>                             | C 🔺 🔻                                          |     |
|--------------------|-------------------------------|-----------------------------------------------------------|----------------------------------------|------------------------------------------------|-----|
| 1 🗌                | Health Wellbeing Self<br>Talk | content/uploads<br>3/health_wellbein<br>self_talk.pdf">Po | /2018/0 3/heal<br>ng- self_ta<br>df a> | th_wellbeing-<br>lk.docx">Docx </td <td>1</td> | 1   |
| 2                  |                               | 1.                                                        | 1                                      | 1.                                             | 2   |
| 3                  |                               | 1.                                                        | 1.                                     | 1.                                             | 3   |
| 4                  |                               | 1.                                                        | 1.                                     | 1.                                             | 4   |
| 5                  |                               | li li                                                     | 11                                     | 1                                              | 5   |
| 6                  |                               | li li                                                     | 1.                                     | 1                                              | 6   |
| 7                  |                               | 1.                                                        | 1.                                     | 1.                                             | 7   |
| 8                  |                               | li                                                        | 1.                                     | 1.                                             | 8   |
| 9                  |                               | 1.                                                        | 1.                                     |                                                | 9   |
| 10 🗌               |                               | 1                                                         | 1                                      | 1,                                             | 10  |
| 11 🗌               |                               | 1.                                                        | 11                                     |                                                | 11  |
| 12                 |                               | le                                                        | 1.                                     |                                                | 12  |
|                    |                               |                                                           |                                        |                                                |     |
|                    |                               |                                                           |                                        |                                                |     |
| Table Manipulation |                               |                                                           |                                        |                                                |     |
| Insert             | Link Insert Image             | Advanced Editor                                           | Combine cells:                         | in a column (rowsp                             | an) |
|                    |                               |                                                           |                                        |                                                |     |

Figure 13: Table Edit View

|                 | Figure 14: Insert Link                           |          |
|-----------------|--------------------------------------------------|----------|
| Insert/edi      | it link                                          | ×        |
| Enter the des   | tination URL                                     |          |
| URL             | http://54.229.55.29/wp-content/uploads/2018/03   |          |
| Link Text       | Pdf                                              |          |
|                 | Open link in a new tab                           |          |
| Or link to exis | ting content                                     |          |
| Search          |                                                  |          |
| No search te    | erm specified. Showing recent items.             |          |
| Offending &     | Risk-taking Behaviours                           | PAGE     |
| Understand      | ing How Others Feel                              | PAGE     |
| People In M     | y Life                                           | PAGE     |
| Managing M      | ly Emotions                                      | PAGE     |
| Cue Cards       |                                                  | PAGE     |
| Independen      | t Living                                         | PAGE     |
| I laalth and I  | Alallasiaa                                       | DIAF     |
| Cancel          | Ad                                               | d Link   |
|                 | nade   Advanced Editor   Compile Cells.   In a c | olumn ur |

Figure 15: Shortcode and Preview

| Preview                                                                                                    |            | ×    |  |  |  |  |
|----------------------------------------------------------------------------------------------------|------------|------|--|--|--|--|
| This is a preview of your table. Because of CSS styling in your theme, the table might look different on your page! The features of the DataTables JavaScript library are also not available or visible in this preview!<br>To insert the table into a page, post, or text widget, copy the Shortcode <b>[table id=5 /]</b> and paste it into the editor. |            |      |  |  |  |  |
| Self Talk                                                                                                    | <u>Pdf</u> | Docx |  |  |  |  |
| Success Form                                                                                                    | <u>Pdf</u> | Docx |  |  |  |  |
| Evaluation                                                                                                    | <u>Pdf</u> | Docx |  |  |  |  |
| Plan                                                                                                    | <u>Pdf</u> | Docx |  |  |  |  |
| Action Plan                                                                                                    | <u>Pdf</u> | Docx |  |  |  |  |
| Dealing With Stress                                                                                                    | <u>Pdf</u> | Docx |  |  |  |  |

#### Figure 16: Edit Sidebar Module Menu

| ×                                  |                         |         |      | Publish                 | ned |
|------------------------------------|-------------------------|---------|------|-------------------------|-----|
| <                                  | Customizing ► M<br>Menu | enus    |      |                         |     |
| Menu Name                          |                         |         |      |                         |     |
| menu                               |                         |         |      |                         |     |
| This Is My Life                    |                         |         |      | Page                    | Ŧ   |
| Offending & Risk-taking Behaviours |                         |         | Page | *                       |     |
| Managing My Emotions               |                         |         |      | Page                    | •   |
| Understanding How Others Feel      |                         |         | Page | •                       |     |
| Drugs and Alcohol                  |                         |         | Page | •                       |     |
| People In My Life                  |                         |         | Page | •                       |     |
| Independent Living                 |                         |         | Page | •                       |     |
| Health and Wellbeing               |                         |         | Page | •                       |     |
| Education, Training and Employment |                         |         | Page | $\overline{\mathbf{v}}$ |     |
| Working with families              |                         |         | Page | •                       |     |
| This Is My Future                  |                         |         | Page | •                       |     |
| R                                  | esources                |         |      | Page                    | •   |
|                                    | Cue Cards               |         |      | Page                    | *   |
|                                    | Ē                       | Reorder | +    | Add Ite                 | ms  |
| Menu Options                       |                         |         |      |                         |     |

✓ Automatically add new top-level pages to this menu